С. Н. Конев

## КОМПЬЮТЕРНАЯ ЛЕКЦИОННАЯ ДЕМОНСТРАЦИЯ СВОЙСТВ ПОЛУПРОВОДНИКОВОГО ДИОДА

## Конев Сергей Николаевич

koneff\_s@mail.ru ФГАОУ ВПО «Российский государственный профессионально-педагогический университет», Россия, г. Екатеринбург

## COMPUTER LECTURE DEMONSTRATION OF THE PROPERTIES OF SEMICONDUCTOR DIODE

Konev Sergey Nikolaevich

Russian state vocational pedagogical University, Russia, Yekaterinburg

*Аннотация.* Описана компьютерная модель для демонстрации свойств полупроводникового диода на занятиях курса физики.

*Abstract.* Described a computer model to demonstrate the properties of the semiconductor diode in the classroom physics course.

Ключевые слова: Полупроводниковый диод; компьютерная модель; курс физики.

Keywords: Semiconductor diode; a computer model; the physics course.

В данной статье описана компьютерная имитация лабораторной установки для исследования свойств полупроводниковых диодов. Эта компьютерная программа предназначена, как для лекционных демонстраций, так и для организации виртуального лабораторного практикума по квантовой механике в любой, оснащенной компьютерами, аудитории.

Описываемая программа максимально реалистично воспроизводит реальные условия физической лаборатории – на экране компьютера пользователь видит не только абстрактную электрическую схему включения диода для его исследования, но и детально проработанные приборы лабораторной установки со всеми их органами управления. Этим, описываемая программа, отличается от многочисленных компьютерных эмуляций и даже реальных лабораторных стендов, в которых суть происходящего в практикуме оказывается скрытой от учащегося. А его действия в ходе занятия, оказываются формальным набором неких переключений и настроек оборудования и компьютерных программ [1]. Здесь же, у каждого прибора присутствует даже кнопка включения «Сеть», без нажатия на которую не будет работать ни один экранный прибор (рис.1), и результаты действий с виртуальными приборами, немедленно и наглядно отражаются на индикаторах этой виртуальной установки.

На следующем рис.2, все приборы лабораторной установки показаны уже включенными. Появилась индикация токов и напряжений в цифровых табло приборов. Блок питания, в частности, предусматривает возможность смены полярности выходного напряжения, а также возможность регулирования выходного напряжения отдельно в каждом разряде (от тысячных долей вольта до десятков вольт) – имитация, реально существующих, подобных блоков питания.

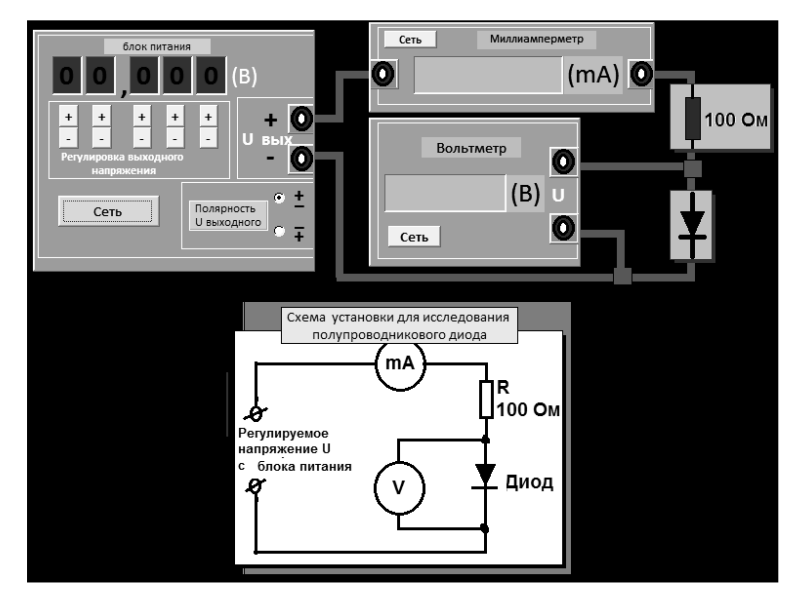

Рисунок 1 – Виртуальная лабораторная установка, все приборы пока выключены

На том же рис.2 видна индикаторная стрелка возле изображения диода, подсказывающая, в каком направлении для электрического тока диод включен в схему – в прямом (открытый диод) или обратном (диод закрыт) при данной полярности выходного напряжения блока питания. Цифровые миллиамперметр и вольтметр показывают, соответственно, ток I через диод и падающее на нём напряжение U. В компьютерной программе «зашита» вольт-амперная характеристика некоего абстрактного диода, в соответствии с которой и осуществляется индикация показаний для тока I и напряжения U. В дальнейшем предполагается заложить в программу базу данных для набора ряда реальных диодов, выбираемых из списка по желанию пользователя.

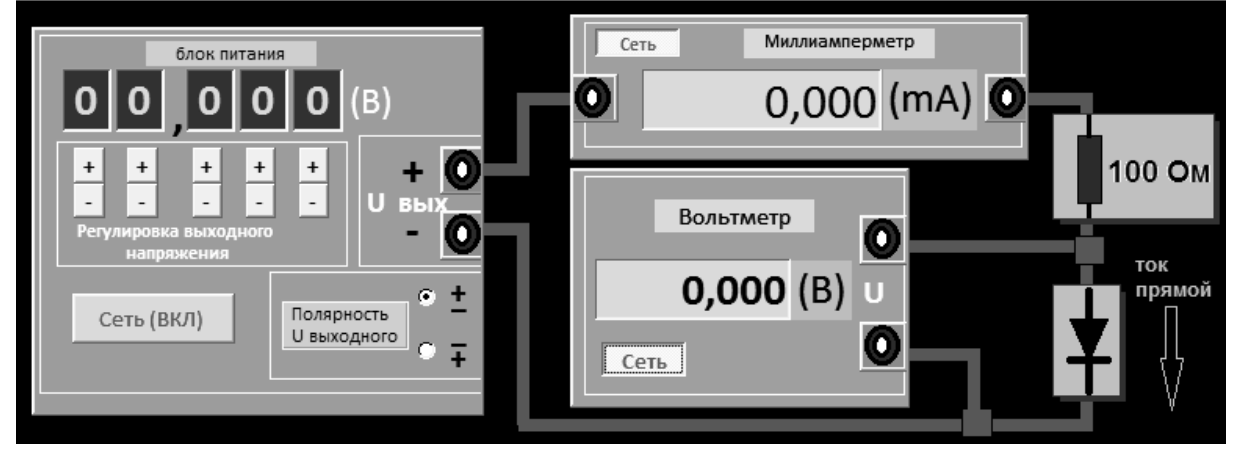

Рисунок 2 – Все приборы лабораторной установки включены

Следующий рис.3 показывает и наличие экранных таблиц, в которых можно запоминать токи и напряжения диода как для прямого, так и для обратного токов. Благодаря этому, имеется возможность построения экранных графиков вольт-амперных характеристик диода (рис.4).

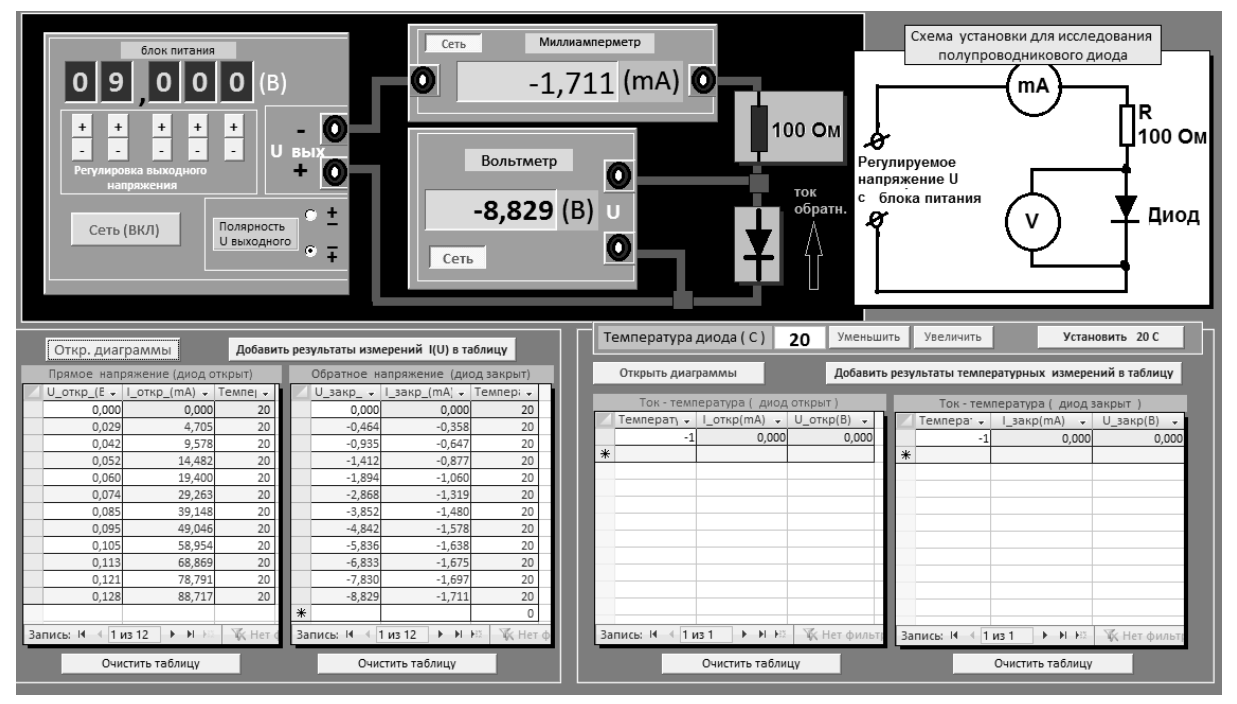

Рисунок 3 – Таблицы для записи результатов измерений

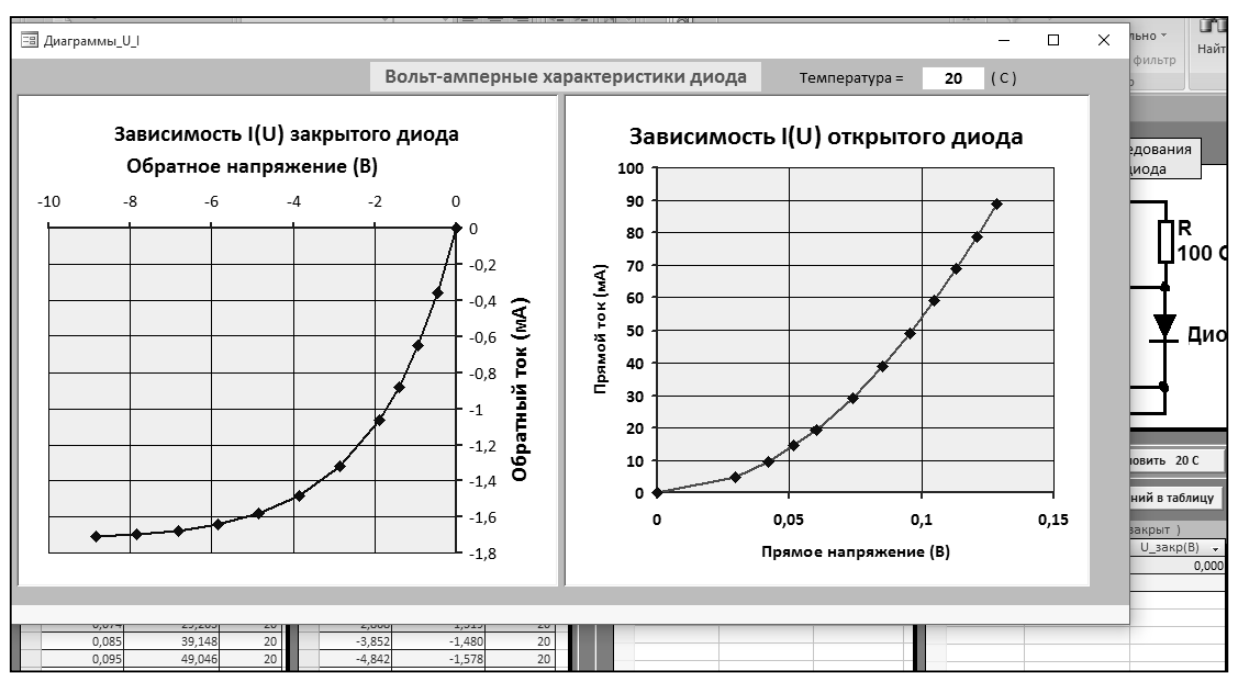

Рисунок 4 – Вольт-амперные характеристики диода по данным таблиц

Данная программа предусматривает также демонстрацию влияния температуры на характеристики диода. Для этого на экране выведено окно индикации температуры диода и кнопки для её регулирования («Уменьшить» и «Увеличить», рис.5, 6).

| блок питания<br>0 2 6 8 0 (В)<br>+ + + + + + + + + + + + + + + + + + +                                                     |                                                                                                    |                                                                                                    |                                                                                                    |  |  |  |  |  |  |
|----------------------------------------------------------------------------------------------------|----------------------------------------------------------------------------------------------------|----------------------------------------------------------------------------------------------------|----------------------------------------------------------------------------------------------------|--|--|--|--|--|--|
| Прямое напряжение (диод открыт)                                                                                            | Обратное напряжение (диод закрыт)                                                                                                    | Открыть диаграммы Добав                                                                                                    | ить результаты температурных измерений в таблицу                                                                                                    |  |  |  |  |  |  |
| U_OTKP_(E ↓ I_OTKP_(MA) ↓ TEMMEl ↓   0.045 9,549 20   0.079 29,211 20   0.112 58,880 20   0.145 98,551 20   0.000 0,000 20 | U_336Kp_ L_33Kp_(MA) Texnep:   0,000 0,000 20   -2,868 -1,519 20   -5,836 -1,638 20   -8,829 -1,711 20   -1,1,827 -1,727 20   -0,935 -0,647 20   * 0 0 | Ток - температура ( диод открыт)<br>Температу - Цоткр(mA) - Ц_откр(B) -<br>0 17,693 0,066<br>10 18,694 0,066<br>20 19,695 0,066<br>40 22,895 0,066<br>60 23,995 0,066<br>80 26,195 0,066 | Ток - температура (диод закрыт )<br>Темпера - I_закр(тА) - U_закр(В) -<br>0 -0,030 -0,061<br>20 -0,051 -0,061<br>40 -0,073 -0,061<br>60 -0,095 -0,061<br>80 -0,118 -0,061<br>* |  |  |  |  |  |  |

Рисунок 5 – Таблицы прямого и обратного токов диода при разных температурах

| Температура                                                             | диода ( С )  | 80 Уменьши   | ить | Увеличить        | Устан        | овить 20 С   |  |
|-------------------------------------------------------------------------|--------------|--------------|-----|------------------|--------------|--------------|--|
| Открыть диаграммы Добавить результаты температурных измерений в таблицу |              |              |     |                  |              |              |  |
| Ток - температура (диод открыт) Ток - температура (диод закрыт)         |              |              |     |                  |              |              |  |
| 🖊 Температу 🗸                                                           | I_откр(mA) 🚽 | U_откр(В) 🚽  |     | Темпера 🗸        | I_закр(mA) 🚽 | U_закр(В) 🚽  |  |
| 0                                                                       | 17,693       | 0,061        |     | 0                | -0,030       | -0,061       |  |
| 10                                                                      | 18,694       | 0,061        |     | 20               | -0,051       | -0,061       |  |
| 20                                                                      | 19,695       | 0,061        |     | 40               | -0,073       | -0,061       |  |
| 40                                                                      | 21,895       | 0,061        |     | 60               | -0,095       | -0,061       |  |
| 60                                                                      | 23,995       | 0,061        |     | 80               | -0,118       | -0,061       |  |
| 80                                                                      | 26,195       | 0,061        | *   |                  |              |              |  |
| *                                                                       |              |              | -   |                  |              |              |  |
|                                                                         |              |              |     |                  |              |              |  |
|                                                                         |              |              |     |                  |              |              |  |
|                                                                         |              |              |     |                  |              |              |  |
| Запись: 🖬 斗 🕇 и                                                         | 136 🕨 🕅 🌬    | Ҡ Нет фильтр | Зa  | пись: И 🖂 1      | из 5 🕨 🕨 🕬   | Ҡ Нет фильтр |  |
| Очистить таблицу                                                        |              |              |     | Очистить таблицу |              |              |  |

Рисунок 6 – Таблицы с результатами температурных измерений и органы управления и индикации температуры диода

Результаты измерений прямого и обратного токов в этом эксперименте заносятся в соответствующие таблицы, рис.6, по которым, затем, строятся соответствующие графики, рис.7. В частности, так можно исследовать температурную зависимость коэффициента выпрямления диода – отношение прямого и обратного токов при одинаковом падении напряжения на диоде.

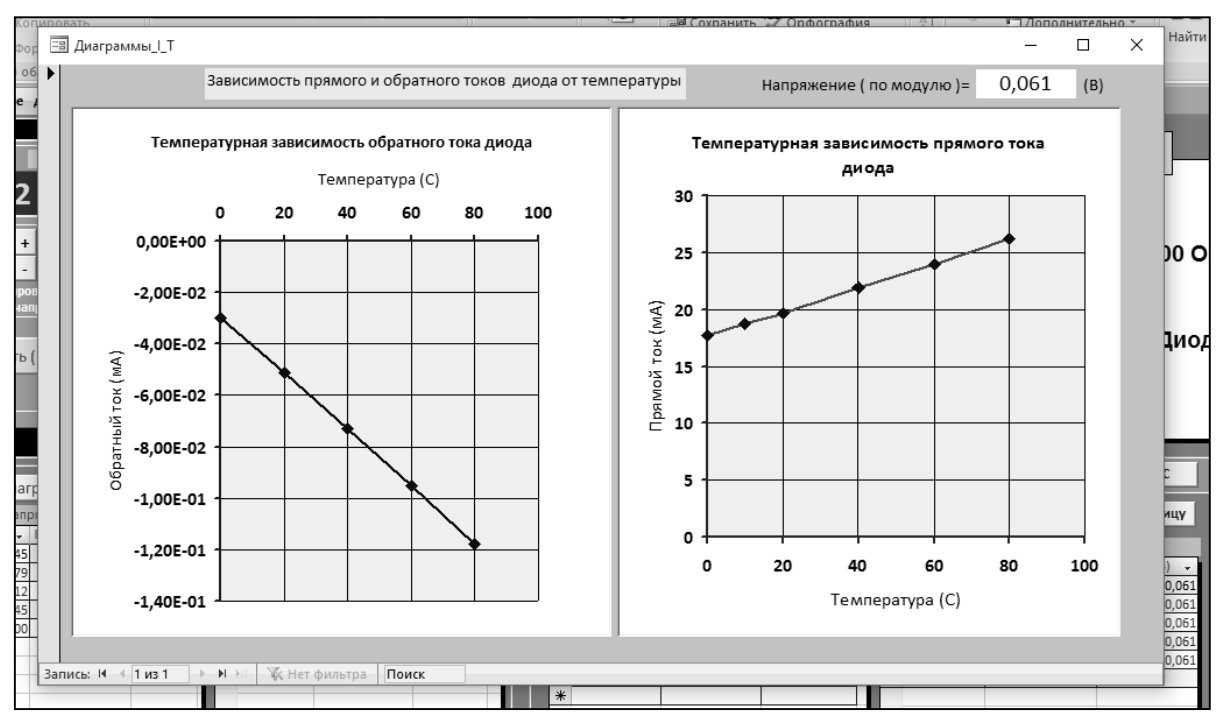

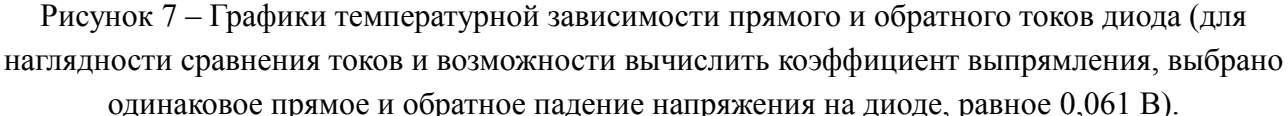

В целом, данная программа – эмуляция лабораторного эксперимента с диодом, удобна для лекционных демонстраций, а также для организации виртуального фронтального лабораторного практикума в любой компьютерной аудитории. Это особенно полезно для работы преподавателя в различных филиалах его ВУЗа, как правило, не имеющих достаточной лабораторной базы для лабораторного практикума по физике.

Программа – эмулятор выполнена на базе оболочки Access пакета Microsoft Office, специально нацеленной на работу с табличными данными и построению соответствующих диаграмм, что, в сочетании с весьма «дружелюбным» интерфейсом Access, позволяет быстро и комфортно создавать любые демонстрации подобного рода, а также, при необходимости, оперативно их модифицировать.

## Список литературы

1. *Леонов, В.Г.* Пакет программ MULTISUM как средство повышения эффективности преподавания курса «Электрические цепи и машина» / В.Г.Леонов // Современное технологическое образование в школе и педагогическом вузе: материалы XXI Междунар. науч.практ.конф., 2015 г./ МПГУ – Москва, 2015. – С. 230 -235.